## ポップアップブロック解除方法(Safari、iPhone)

## 設定をクリック

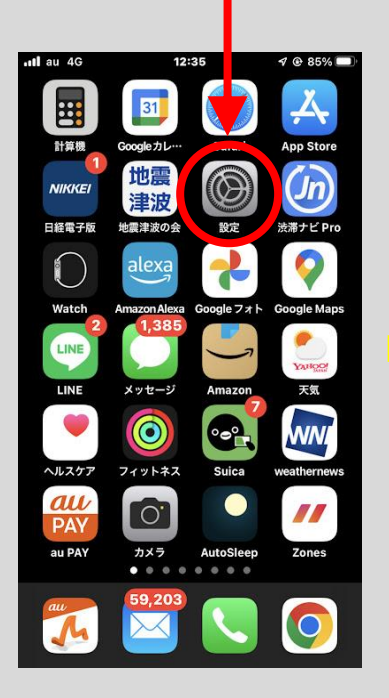

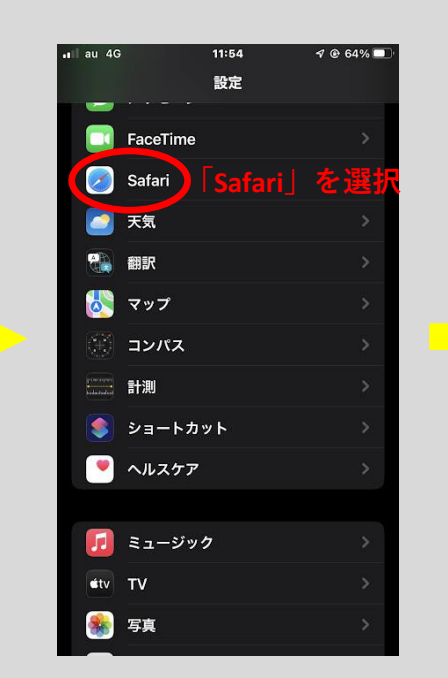

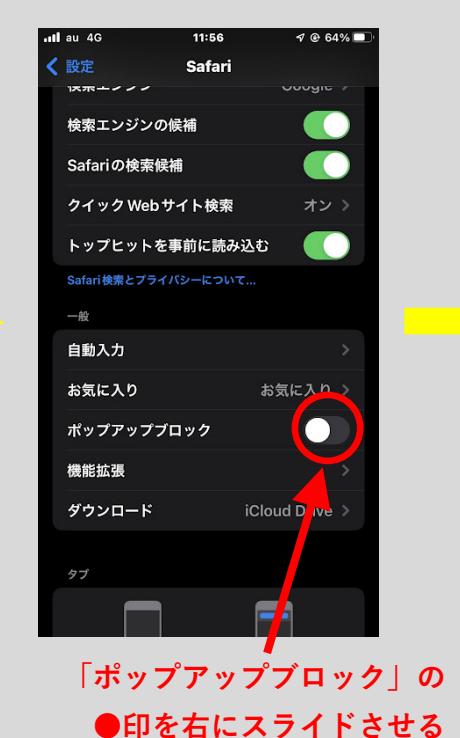

検索エンジン 検索エンジンの候補 Safariの検索候補 クイック Web サイト検索 トップヒットを事前に読み込む Safari検索とプライバシーについて... 一般 自動入力 お気に入り お気に入り> ポップアップブロック 機能拡張 ダウンロード iCloud Drive

11:54

Safari

🕫 🕑 64% 🗖

all au 4G

く 設定

スライドさせると このように表示されます